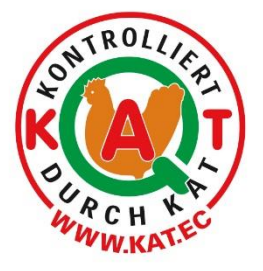

# KAT

# Database – Instructions for packing stations/sales outlets/agents

Version 2 - July 2018

KAT – Association for Controlled Alternative Animal Husbandry e.V.

 Hatz 5

 53227 Bon:

 Tel.
 + 49 228 95960 0

 Fax
 + 49 228 95960 50

 E-Mail:
 info@kat.ec

 Internet:
 www.kat.ec

 www.was-steht-auf-dem-ei.de

Version 2

#### Introduction

This manual is intended as a guide for system participants to use the KAT database. It describes the KAT database from the subscriber view and explains the various work processes.

This manual is valid for all authorized packing stations/sales outlets/agents.

# Content

| 1. Logi | in                                | 3  |
|---------|-----------------------------------|----|
| 1.1     | Forgot your password              | 3  |
| 2. Usir | ng the program                    | 3  |
| 2.1     | Change site                       | 3  |
| 2.2     | Changing the language             | 4  |
| 2.3     | Logging out                       | 4  |
| 3. My   | data                              | 4  |
| 3.1     | My data                           | 4  |
| 3.2     | Change my password                | 5  |
| 3.3     | My certificates                   | 5  |
| 4. Mar  | nagement                          | 5  |
| 4.1     | Existing supplier relationship    | 5  |
| 4.2     | New relationships                 | 6  |
| 4.3     | Entry on behalf of third party    | 6  |
| 5. Goo  | ods reports                       | 6  |
| 5.1     | Incoming goods report             | 6  |
| 5.2     | Outgoing goods reports            | 7  |
| 5.3     | Zero Report                       | 8  |
| 5.4     | Loss Report                       | 8  |
| 5.5     | Report Client                     | 9  |
| 6. Ana  | ilysis                            | 9  |
| 6.1     | Overview of incoming goods        | 10 |
| 6.2     | Overview of outgoing goods        | 10 |
| 6.3     | Overview of zero and loss reports | 10 |

Version 2

| 7. I | aboratory11                                                    |
|------|----------------------------------------------------------------|
| 7.1  | Dioxin-/PCB-DL- and ndl-PCB Analysis11                         |
| 7.2  | Analysis of salmonella12                                       |
| 7.3  | Water-, heavy metals-, pesticides-, GMO- and nutrient analyses |
| 8. I | _ogout                                                         |

#### Important Note:

This manual is the property of KAT E.V .

Due to copyright it is prohibited to reproduce the manual in whole or in part. Violations of copyright are pursue.

# 1. Login

Start your internet browser and open the KAT database by using the following address: <u>https://datenbank.kat.ec</u> (without www). Enter your username and your password and select the login type **User** from the drop-down menu.

After your <u>first login</u>, you are directly requested to change your password. Your password must be least eight characters long and must include numbers and letters. You will then be requested to log in again by using your new password.

#### 1.1 Forgot your password

If you cannot remember your password, then click **I lost my password**, enter your user name and request your password to be reset. This may take approx. one workday.

| 🚨 Login  |                                        |
|----------|----------------------------------------|
| Username |                                        |
| Password |                                        |
| Login as | User 💌                                 |
|          | LOGIN                                  |
|          | [Deutsch] [English] [Nederlands]       |
|          | Invalid credentials. Please try again. |
|          | 🔞 I lost my password.                  |
| 🚨 Login  |                                        |
| Username |                                        |
| Password |                                        |
| Login as | User                                   |
|          |                                        |
|          | LOGIN                                  |

# 2. Using the program

Once you are logged in, the welcome screen is displayed.

| 👤 K_20500005 Billickistes Huhn K4T-Test-Legebetrieb |   |                                                  |  | Change language | A huhn Logou |
|-----------------------------------------------------|---|--------------------------------------------------|--|-----------------|--------------|
|                                                     |   | <b>200</b>                                       |  |                 |              |
| 🌐 My data                                           | • | Work station                                     |  |                 |              |
| 🛄 Management                                        |   | Welcome to your personal access                  |  |                 |              |
| 🌰 Goods report                                      |   | Please select a menu item on the left-hand side. |  |                 |              |
| 🌍 Analysis                                          |   |                                                  |  |                 |              |
| Laboratory                                          |   |                                                  |  |                 |              |

Left at the top your KAT-ID will be displayed as well as your company name. In the top right corner you will find menu options for the following settings.

#### 2.1 Change site

Click **Change site** to change between the different sites allocated to your company.

| $\equiv$ Change site 4                          | 🔜 Change language   |
|-------------------------------------------------|---------------------|
| QuickSearch:                                    |                     |
| K_205/00005   Glücklid<br>Legebetrieb (Laying f | thes Huhn KAT-Test- |
| DE-01234   Egg-Pack K<br>(Packstelle)           | (AT-Test Packstelle |

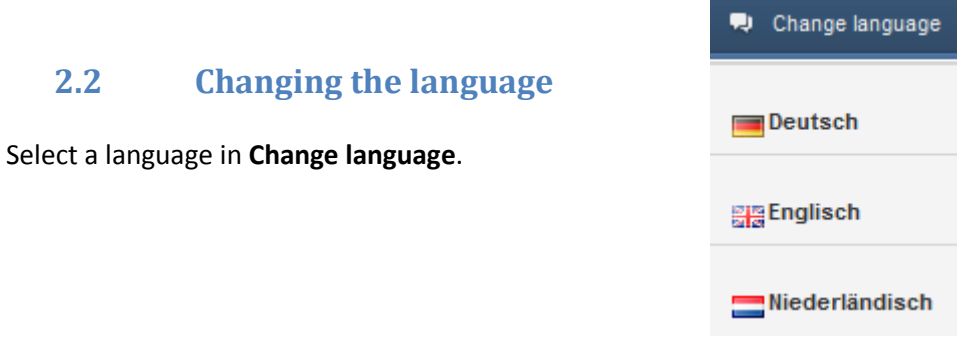

#### 2.3 Logging out

Click **Logout** to log out of the database. For security you also close the browser window.

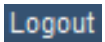

# 3. My data

#### 3.1 My data

The menu on the left lists option **My data**. Here you will find an overview of your master data. Changes of address or contact details can be made only by the KAT office. Therefore please contact the KAT office in written form.

| 🎫 My data          | • | My data          |                                     |
|--------------------|---|------------------|-------------------------------------|
| MASTER DATA        |   | My maste         | er data                             |
| 📰 My data          |   | Horo you will fi | ind an overview of your master data |
| Change my password |   | Here you will li | nu an overview of your master data. |
| h My certificates  |   | Site             | Packstelle Test                     |
| 🛄 Management       |   | Туре             |                                     |
| 🌰 Goods report     | • | Company          | Testunternehmen                     |
| 🌍 Analysis         | • | Salutation       | Mr                                  |
|                    |   | Acad. Title      |                                     |
|                    |   | Firstname        |                                     |
|                    |   | Surname          | Mustermann                          |
|                    |   | Street           | Testweg 12                          |
|                    |   | Postal code      | 53227                               |
|                    |   | Town/city        | Bonn Geschäftsstelle                |
|                    |   | Country          | Deutschland                         |
|                    |   | Мар              | Zeige Adresse auf Karte             |
|                    |   | Email            | test@kat.ec                         |
|                    |   | Telephone        | 01023456                            |
|                    |   | Mobile phon      | le                                  |
|                    |   | Fax              | 0228 123456789                      |
|                    |   | Website          |                                     |

# 3.2 Change my password

To change your password, select **My data** in the menu on the left and then click the button **Change my password**. Enter your new password, repeat it for verification and save it. Your password must be at least eight characters long and must include numbers and letters.

Keep your password safely as the data are restricted to internal use only! Be sure to change your password regularly!

| 🎫 My data          |   | Change my password                             |
|--------------------|---|------------------------------------------------|
| MASTER DATA        |   | Change mu password                             |
| 📰 My data          |   |                                                |
| Change my password |   | You can change your password here if required. |
| My certificates    |   | New password                                   |
| 💷 Management       | • | Repeat new password                            |
| 🌰 Goods report     | • | SAVE                                           |
| 🌍 Analysis         | • |                                                |
|                    | • |                                                |

#### 3.3 My certificates

In the section **My data/My certificates** click on the small plus sign to get an insight into your inspection reports/certificates.

For opening or downloading a document, you must click on the **Download** link.

| 💷 My data          | Ŧ | My certificates |                    |                              |                               |   |                  |                   |              |           |         |
|--------------------|---|-----------------|--------------------|------------------------------|-------------------------------|---|------------------|-------------------|--------------|-----------|---------|
| MASTER DATA        |   | Mu cortificato  |                    |                              |                               |   |                  |                   |              |           |         |
| 📰 My data          |   | My cercificate. | 5                  |                              |                               |   |                  |                   |              |           |         |
| Deange my password |   | 2               |                    |                              |                               |   |                  |                   |              |           |         |
| My certificates    |   |                 |                    |                              |                               |   |                  |                   |              |           |         |
| C Management       | 4 | 200             | Certification body | Auditor                      | Audit type                    |   | Valid from       | Expires           | Audit date ⇒ | Result    | Success |
|                    |   | CON             | ~                  |                              | Verifizierungsaudit           |   |                  |                   |              |           |         |
| 🖄 Goods report     | • | +               |                    |                              | Verifizierungsaudit           | C | 1.01.2018        | 31.12.2018        | 01.01.2018   | 100,0     | ~       |
| Analysis           |   | -               | KAT e.V.           | KAT Testuser                 | Verifizierungsaudit           |   |                  |                   | 07.03.2017   | 100,0     | ~       |
| Laboratory         | - |                 | Protobland         |                              | Delement                      |   |                  | terrendent ere de |              | Developed | 200-    |
|                    |   |                 | Denchisan          |                              | Dokument                      |   |                  | Importiert am 🕁   |              |           | OK -    |
|                    |   | Prüfbericht     |                    | Pruefbericht_DE-000003_DE.pd | Pruefbericht_DE-000003_DE.pdf |   | 07.03.2017 08:26 |                   | Download     |           |         |
|                    |   | Vorläufiger Kur | zbericht           | Zwischenbericht_DE-000003.pd | Zwischenbericht_DE-000003.pdf |   |                  | 07.03.2017 08:26  |              | Download  |         |

# 4. Management

In menu **Management** you can find the existing supplier relationships or add new supplier relationships.

# 4.1 Existing supplier relationship

In the overview you can see all relationships already allocated to your company. The option I receive from/I supply to shows your recipients and your supplier. To delete a relationship, mark the line and click Delete relationship.

| 💷 My data 🔹 📢                    | l supply to                                        |                                                                       |           |                   |                         |            |            |  |  |
|----------------------------------|----------------------------------------------------|-----------------------------------------------------------------------|-----------|-------------------|-------------------------|------------|------------|--|--|
| 🛄 Management 🔹 💌                 | Overview of my recipients                          | verview of mu recipients                                              |           |                   |                         |            |            |  |  |
| EXISTING SUPPLIER RELATION SHIPS | Here you will find all the aetablichments which c  | Tare you will find all the extention made which one he counting house |           |                   |                         |            |            |  |  |
| 뮺 I receive from                 | Tiere you will lind all the establishments which c | in be supplied by jou.                                                |           |                   |                         |            |            |  |  |
| 🔿 I supply to                    | Oelete relationship                                | Celete relationship 5                                                 |           |                   |                         |            |            |  |  |
| NEW SUPPLIER RELATION SHIPS      | Company 🗢                                          | Site                                                                  | KAT D     | Туре              | Entry on behalf of thir | Valid to   | Created on |  |  |
| 💭 l receive from                 |                                                    |                                                                       |           | All               | Al                      |            |            |  |  |
| 📪 I supply to                    | KAT                                                | KAT Eiproduktewerk                                                    | EP-000-DE | Egg-product plant | No                      | 01.01.2038 | 30.12.2016 |  |  |
| Goods report                     | Packefix                                           | Packefix                                                              | DE-12345  | Packing station   | Yes                     | 01.01.2038 | 30.08.2012 |  |  |
| 🌍 Analysis 🛛 🖪                   | N e Page 1 of 1 = 20 - View 1-2 of 2               |                                                                       |           |                   |                         |            |            |  |  |
|                                  |                                                    |                                                                       |           |                   |                         |            |            |  |  |

# 4.2 New relationships

To add a new supplier relationship, select **New supplier relationships/I receive from or I supply to**. Use e.g. the KAT ID or name to find the corresponding company. Mark the line and click **Add relationship**.

| 🎫 My data 🔹 🖣                                                                                                    | I supply to                                                                                                    |                              |          |            |                 |  |  |  |
|----------------------------------------------------------------------------------------------------|----------------------------------------------------------------------------------------------------|------------------------------|----------|------------|-----------------|--|--|--|
| 🛄 Management 🔹                                                                                                    | Add recipient relatonship                                                                                                    | d recipient relatonship      |          |            |                 |  |  |  |
| I receive from                                                                                                    | You can add a new recipient reported to the recipient recipient re |                              |          |            |                 |  |  |  |
| i supply to                                                                                                    | S Add relationship                                                                                                    |                              |          |            |                 |  |  |  |
| NEW SUPPLIER RELATIONSHIPS                                                                                                    | Company 🕆                                                                                                    | Site                         | KAT ID   | Туре       | Country         |  |  |  |
| 🚝 I receive from                                                                                                    |                                                                                                    | egg-pack 🗙                   |          | All        | Ali             |  |  |  |
| 💭 I supply to                                                                                                    | Egg-Pack KAT-TestPackstelle                                                                                                    | Egg-Pack KAT-Test Packstelle | DE-01234 | Packstelle | Deutschland     |  |  |  |
| the description description descripti description description description description description des | N < Page 1 of 1 N N 20 V                                                                                                    |                              |          |            | View 1 - 1 of 1 |  |  |  |
| 🌍 Analysis 🛛 🖪                                                                                                    |                                                                                                    |                              |          |            |                 |  |  |  |
|                                                                                                    |                                                                                                    |                              |          |            |                 |  |  |  |

# 4.3 Entry on behalf of third party

Option **Entry on behalf of third party** allows you to enter goods reports received from upstream process steps. Each step reports outgoing goods in the database. If you as a laying farm want to report incoming goods received from a feedstuff manufacturer yourself, then option **Entry on behalf of third party** of the existing supplier relationship with this feedstuff manufacturer must be set to **Yes**.

If the packing station enters its goods received on behalf of a laying farm, please contact your supplier. In this case please fill in the form "Application for submission of goods reports" (FB-A 3) and send it back to the KAT- head office. However, the laying farm is responsible for reporting the goods.

# 5. Goods reports

Any goods received or delivered must be entered in menu **Goods reports** within the specified timeframe.

#### 5.1 Incoming goods report

When adopting an egg report for a laying farm, then you must enter the quantity of eggs received. <u>Note:</u> This requires option **Entry on behalf of third party** in menu **Supplier relationship** to be set to **Yes**. Select menu **Incoming goods** and click **New egg report**.

Select a supplier and a product group and enter delivery note number (not obligatory) and delivery date. Then select the corresponding henhouse and enter the number of eggs. Then click **Save**.

| 🎫 My data                      | • | New feedstuff report    |                                                  |          |                                                                                                    |        |               |         |                    |
|--------------------------------|---|-------------------------|--------------------------------------------------|----------|----------------------------------------------------------------------------------------------------|--------|---------------|---------|--------------------|
| 🛄 Management                   |   | Supplier:               | KAT-00001555   KATharina Test Futtermittel       | •        |                                                                                                    |        |               |         |                    |
| 🌰 Goods report                 | * |                         |                                                  |          |                                                                                                    |        |               |         |                    |
| INCOMING GOODS                 |   | Delivery note number:   | Delivery note number                             |          |                                                                                                    |        |               |         |                    |
| 🎂 New feedstuff report         |   | Delivery date:          | Data of delivery                                 |          |                                                                                                    |        |               |         |                    |
| 🎲 New zero report              |   | Delivery date.          | Date of derivery                                 |          |                                                                                                    |        |               |         |                    |
| OUTGOING GOODS                 |   | Calendar week:          | Automatically calculated on date select          |          |                                                                                                    |        |               |         |                    |
| 🏦 New goods report             |   |                         |                                                  |          |                                                                                                    |        |               |         |                    |
| 🎲 New zero report              |   | Recipient:              | K_205/00005   Glückliches Huhn KAT-Test-Legebetr | ieb 💌    |                                                                                                    |        |               |         |                    |
| REPORT CLIENT                  |   |                         |                                                  |          |                                                                                                    |        |               |         |                    |
| Report data                    |   | Quantity:               | Delivery quantity [kg]                           |          |                                                                                                    |        |               |         |                    |
| Reported data                  |   | w/o GMO:                |                                                  | • 5      | ~                                                                                                    |        |               |         |                    |
| 🌍 Analysis                     |   |                         |                                                  | (X)      | x                                                                                                    |        |               |         |                    |
| <ul> <li>Laboratory</li> </ul> |   |                         |                                                  | ave Save |                                                                                                    |        |               |         |                    |
|                                |   |                         |                                                  |          |                                                                                                    |        |               |         |                    |
|                                |   | Current report          |                                                  |          |                                                                                                    |        |               |         |                    |
|                                |   | 😂 🤤 Reject report       |                                                  |          |                                                                                                    |        |               |         |                    |
|                                |   | Calendar week Delivery  | date Delivery note number                        | Supplier | P. C. P. C. | (AT ID | Quantity [kg] | Product | w/o GMO            |
|                                |   |                         |                                                  |          |                                                                                                    |        | 0             |         |                    |
|                                |   | н < Page 1 оf0 р и 20 💌 |                                                  |          |                                                                                                    |        |               |         | No records to view |

The currently saved report is shown below. To delete a record, click **Reject report**. Enter wether it is "conventional compound feed" or "non GMO compound feed".

You can find an overview of all reported inputs under Analysis (No. 6).

#### 5.2 **Outgoing goods reports**

To report your outgoing goods, select menu **Outgoing goods** and click **New item report**.

Enter product group, delivery note number (not obligatory), delivery date and recipient as well as form of rearing and the quantity of the eggs delivered into the corresponding fields. Enter wether it is "conventional compound feed" or "non GMO compound feed". Then click **Save outgoing goods report**.

| New item report       |                                         |     |
|-----------------------|-----------------------------------------|-----|
| Supplier:             | DE-000003   Packstelle Test             | ~   |
| Product group:        | Please choose                           | ~   |
| Delivery note number: | Delivery note number                    |     |
| Delivery date:        | Date of delivery                        |     |
| Calendar week:        | Automatically calculated on date select |     |
| Recipient:            |                                         |     |
| Form of rearing:      | Please choose                           | ~   |
| Type of report:       | KAT                                     | ~   |
| Quantity:             | Delivery quantity                       |     |
| w/o GMO:              |                                         | ~   |
| Label Tierschutz:     | No                                      | ~   |
|                       | Cara Save outgoing goods rep            | ort |

The currently saved report is shown below. To delete a record, click **Reject report**. You can find an overview of all reported inputs under **Analysis** (No. 6).

| Current report    |               |                      |           |        |          |                 |               |                |         |                |
|-------------------|---------------|----------------------|-----------|--------|----------|-----------------|---------------|----------------|---------|----------------|
| SReject report    |               |                      |           |        |          |                 |               |                |         |                |
| Calendar week     | Delivery date | Delivery note number | Recipient | KAT ID | Quantity | Form of rearing | Product group | Type of report | w/o GMO | Label Tiersch  |
|                   |               |                      |           |        | 0        |                 |               |                |         |                |
| N 4 Page 1 of 0 I | ▶ H 20 🗸      |                      |           |        |          |                 |               |                | No re   | ecords to view |

#### 5.3 Zero Report

Should your plant not supply any goods within a week's period, then enter a **zero report**. Select menu **New zero report**, enter calendar week and the reason why, then click **Save**.

| 🎫 My data            | • | New zero report          |                             |              |
|----------------------|---|--------------------------|-----------------------------|--------------|
| 💷 Management         | • | Site:                    | DE-000003   Packstelle Test | ~            |
| 🌰 Goods report       |   |                          |                             |              |
| INCOMING GOODS       |   | Calendar week:           | Please choose               | $\checkmark$ |
| Arrow egg report     |   | Soloct standard reasons  | Solast if passagan          |              |
| 🏤 New zero report    |   | Select stalluaru reason. | Select in necessary         | •            |
| OUTGOING GOODS       |   | Reason:                  |                             |              |
| 艪 New item report    |   |                          |                             |              |
| 🎲 New zero report    |   |                          |                             |              |
| Area New loss report |   |                          |                             |              |
| REPORT CLIENT        |   |                          |                             |              |
| Report data          |   |                          |                             |              |
| Reported data        |   |                          |                             | Gen Save     |
| 🌍 Analysis           | • |                          |                             | Jave         |
| 🥪 Laboratory         | • |                          |                             |              |

#### 5.4 Loss Report

To report a loss, select **New loss report**. Enter date or calendar week, form of rearing, quantity of eggs and a reason. Then click **Save**.

| 🎫 My data                                                                                                    | • | New loss report  |                             |      |
|----------------------------------------------------------------------------------------------------|---|------------------|-----------------------------|------|
| 🛄 Management                                                                                                    |   | Site:            | DE-000003   Packstelle Test | ~    |
| 🌰 Goods report                                                                                                    | • |                  |                             |      |
| INCOMING GOOD S                                                                                                    |   | Date:            | Date of report              |      |
| Area were and the second second secon |   | Calandar week    |                             |      |
| 🎲 New zero report                                                                                                    |   | Calefiual week.  |                             |      |
| OUTGOING GOODS                                                                                                    |   | Form of rearing: | Please choose               | ~    |
| A New item report                                                                                                    |   |                  |                             |      |
| 🎲 New zero report                                                                                                    |   | Quantity:        | Quantity of eggs lost       |      |
| A New loss report                                                                                                    |   | Passon:          |                             |      |
| REPORT CLIENT                                                                                                    |   | Neuson.          |                             |      |
| Report data                                                                                                    |   |                  |                             |      |
| Reported data                                                                                                    |   |                  |                             |      |
| 🌍 Analysis                                                                                                    | • |                  |                             |      |
|                                                                                                    | • |                  |                             |      |
|                                                                                                    |   |                  |                             | Save |

# 5.5 Report Client

It is possible to run a file according to a CSV-based data message, e.g. in Microsoft Excel or another spreadsheet program. This must be saved in Excel or CSV format.

In the KAT database, under **Goods report/Report client**, select the item Report data. Click on the Browse button and select the file you currently saved on your server. The click on the button **Upload and report data**.

| 💷 My data            | • | Report data                                                                                            |
|----------------------|---|----------------------------------------------------------------------------------------------------|
| 🛄 Management         | • | Here you can unlead an Excel or CSV file using the defined structure to report this data automatically |
| a Goods report       | - | nere you can upload an Excelor Cov me using the defined surdcure to report this data automatical       |
| INCOMING GOODS       |   | Excel /C SV/file: Browse                                                                               |
| 擼 New egg report     |   |                                                                                                    |
| 🎒 New zero report    |   | UPLOAD AND REPORT DATA                                                                                 |
| OUTGOING GOODS       |   |                                                                                                    |
| 艪 New item report    |   |                                                                                                    |
| 🎲 New zero report    |   |                                                                                                    |
| Area New loss report |   |                                                                                                    |
| REPORT CLIENT        |   |                                                                                                    |
| 🜏 Report data        |   |                                                                                                    |
| Reported data        |   |                                                                                                    |
| 🌍 Analysis           | • |                                                                                                    |
| Laboratory           |   |                                                                                                    |

Under the item **Reported Data** you can see the uploaded massages.

| 💷 My data         | • | Reported data        |                    |               |                          |                        |                            |          |          |                 |                |           |               |         |
|-------------------|---|----------------------|--------------------|---------------|--------------------------|------------------------|----------------------------|----------|----------|-----------------|----------------|-----------|---------------|---------|
| 💷 Management      |   | Reported da          | orted data         |               |                          |                        |                            |          |          |                 |                |           |               |         |
| 🎂 Goods report    | * | Here you will find a | all reported data. |               |                          |                        |                            |          |          |                 |                |           |               |         |
| INCOMING GOODS    |   |                      |                    |               |                          |                        |                            |          |          |                 |                |           |               |         |
| 🏝 New egg report  |   | Reported data        | ata                |               |                          |                        |                            |          |          |                 |                |           |               |         |
| 🎲 New zero report |   | Comport verwerfe     | nverten 🛛 😓 😹      |               |                          |                        |                            |          |          |                 |                |           |               |         |
| OUTGOING GOODS    |   |                      | Report Date 🖗      |               |                          |                        | Status                     |          | Successi | lul data        | Incorrect data |           |               |         |
| 🎂 New item report |   |                      |                    |               |                          |                        |                            |          |          |                 |                |           |               |         |
| 🎲 New zero report |   | N 4 Page 1           | of0 p p 5 💌        |               |                          |                        |                            |          |          |                 |                |           | No records    | to view |
| 🆀 New loss report |   |                      |                    |               |                          |                        |                            |          |          |                 |                |           |               |         |
| REPORT CLIENT     |   | Detailed data        |                    |               |                          |                        |                            |          |          |                 |                |           |               |         |
| Report data       |   | Nincoming goods      | Outgoing goods     | 📎 Incoming z  | ero reports 💊 Outgoing z | ero reports 📎 Loss rep | oorts 💊 Web service report |          |          |                 |                |           |               |         |
| Reported data     |   | 38                   |                    |               |                          |                        |                            |          |          |                 |                |           |               |         |
| Analysis          | - |                      |                    |               |                          |                        |                            |          |          |                 |                |           |               |         |
| () Laboratoru     |   | InternalID           | Calendar week      | Delivery date | Delivery note number     | Supplier               | KATID                      | Quantity | Stable   | Form of rearing | Prod           | uct group | Type of repor | a       |
| • Lauriatory      | 4 |                      |                    |               |                          |                        |                            |          |          | All             | ▼ All          | •         | All           | -       |
|                   |   |                      |                    |               |                          |                        |                            |          |          |                 |                |           |               |         |
|                   |   | R 4 Page 1           | of0 p p 8 💌        |               |                          |                        |                            |          |          |                 |                |           | No records    | to view |

The guide to reporting CSV-based data is available from the KAT office.

# 6. Analysis

The Analysis show an overview of the reports you have submitted.

#### 6.1 **Overview of incoming goods**

Select menu **Analysis** and click **Overview of incoming goods**. An overview of all incoming goods reports entered is displayed. In the top line you can enter a search word (e.g. supplier name) to filter the database. The magnifying glass allows you to apply further filters, e.g. by specifying a period of time. To apply this filter, click the + icon and enter further parameters, then click **find**.

To delete a report, highlight the entry and click **Reject report**.

| 💷 My data 🔹                  | Overview of incoming g    | oods                                            |                      |                                |            |               |               |   |                  |                 |
|------------------------------|---------------------------|-------------------------------------------------|----------------------|--------------------------------|------------|---------------|---------------|---|------------------|-----------------|
| 💷 Management 🔹               | Overview of all in        | coming goods                                    |                      |                                |            |               |               |   |                  |                 |
| 🕋 Goods report 🔹             | Here you can see an overv | u can see an overview of all feedstuff reports. |                      |                                |            |               |               |   |                  |                 |
| 🌍 Analysis 🔹                 | Analysis                  |                                                 |                      |                                |            |               |               |   |                  |                 |
| INCOMING GOODS               | Kejed le                  | ea                                              |                      |                                |            |               |               |   |                  |                 |
| 🔜 Overview of incoming goods | Calendar week             | Delivery date                                   | Delivery note number | Supplier                       | KAT ID     | Quantity [kg] | Product group |   | w/o GMO          | Valid           |
| B Overview of zero reports   | 35-2016                   |                                                 |                      |                                |            |               | Alle          | • | All 🔻            | All 💌           |
| OUTGOING GOODS               | 35-2016                   | 01.09.2016                                      |                      | Goldkorn KAT-Test Futtermittel | D-53175-01 | 12.345        | 13            |   | non GMO compound | Yes             |
| B Overview of outgoing goods |                           |                                                 |                      |                                |            |               |               |   |                  |                 |
| Overview of zero reports     | R 4 Page 1 of 1           | N 20 💌                                          |                      |                                |            |               |               |   | 1                | /iew 1 - 1 of 1 |
| 💊 Laboratory 🔹               | t                         |                                                 |                      |                                |            |               |               |   |                  |                 |

To download the list, click the Excel button.

#### 6.2 **Overview of outgoing goods**

Select menu **Analysis** and click **Overview of outgoing goods**. An overview of all reported outgoing goods reports entered is displayed. In the top line you can enter a search word (e.g. recipient name) to filter the database. The magnifying glass allows you to apply further filters, e.g. by specifying a period of time. To apply this filter, click the + icon and enter further parameters, then click **find**.

To delete a report, highlight the entry and click **Reject report**.

| 🌐 My data 🔹                  | Overview of outgoing goods                                                                                                    |    |  |  |  |  |  |  |
|------------------------------|----------------------------------------------------------------------------------------------------|----|--|--|--|--|--|--|
| 🛄 Management 🔹               | rview of all outgoing goods                                                                                                    |    |  |  |  |  |  |  |
| 🚔 Goods report 🔹 🖣           | u will find all the deliveries sent by your site to other companies. If "Entry on behalf of third-party" is activated for Sites, you will also find those entries here. |    |  |  |  |  |  |  |
| 🌍 Analysis 🔹 🔻               |                                                                                                    |    |  |  |  |  |  |  |
| INCOMING GOODS               |                                                                                                    |    |  |  |  |  |  |  |
| B Overview of incoming goods | Calendar week Delivery date Delivery note number Recipient KAT ID Typ Quantity Form of rearing Product group Type of report w/o GMO Label Tier Vali                     |    |  |  |  |  |  |  |
| B Overview of zero reports   |                                                                                                    | 1  |  |  |  |  |  |  |
| OUTGOING GOODS               | 23.05.2018 23.05.2018 Egg-Pack KAT-Test Packstel DE-01234 Packstelle 200 Free-range rearing Goods intended for indu KAT non GMO No Ye                                   |    |  |  |  |  |  |  |
| B Overview of outgoing goods | 200                                                                                                    |    |  |  |  |  |  |  |
| Overview of zero reports     |                                                                                                    | f1 |  |  |  |  |  |  |
| B Overview of loss reports   |                                                                                                    |    |  |  |  |  |  |  |
|                              |                                                                                                    |    |  |  |  |  |  |  |

To download the list, click the Excel button.

#### 6.3 **Overview of zero and loss reports**

The overview shows a list of all zero and all loss reports entered.

| 🖽 My data 🔹 🖣                | Overview of zero reports                                                                                                 |                                                                                                    |  |  |  |  |  |  |  |  |  |
|------------------------------|----------------------------------------------------------------------------------------------------|----------------------------------------------------------------------------------------------------|--|--|--|--|--|--|--|--|--|
| 🛄 Management 🔹 🖣             | Overview of all zero reports                                                                                             |                                                                                                    |  |  |  |  |  |  |  |  |  |
| 🚔 Goods report 🔹 🖣           | Here you will find all the zero reports you have entered. You can also cancel any incorrectly entered zero reports here. | II find all the zero reports you have entered. You can also cancel any incorrectly entered zero reports here. |  |  |  |  |  |  |  |  |  |
| 🌍 Analysis 🔍 🔻               |                                                                                                    |                                                                                                    |  |  |  |  |  |  |  |  |  |
| INCOMING GOODS               | A custometer a                                                                                                    |                                                                                                    |  |  |  |  |  |  |  |  |  |
| Overview of incoming goods   | Calendar week Reason                                                                                                    | Valid                                                                                                    |  |  |  |  |  |  |  |  |  |
| 🕞 Overview of zero reports   |                                                                                                    | All                                                                                                    |  |  |  |  |  |  |  |  |  |
| OUTGOING GOODS               | Page 1 of 0 P H 20 V                                                                                                    | No records to view                                                                                            |  |  |  |  |  |  |  |  |  |
| 🗟 Overview of outgoing goods | 25                                                                                                    |                                                                                                    |  |  |  |  |  |  |  |  |  |
| 📑 Overview of zero reports   | ~                                                                                                    |                                                                                                    |  |  |  |  |  |  |  |  |  |
| 🔜 Overview of loss reports   |                                                                                                    |                                                                                                    |  |  |  |  |  |  |  |  |  |
|                              |                                                                                                    |                                                                                                    |  |  |  |  |  |  |  |  |  |

To delete a report, mark it and click Reject report.

To download the list, click the Excel button.

# 7. Laboratory

If you adopt laboratory results for your associated laying farms, then please enter these in menu **Laboratory/Laboratory report**. For this purpose, the respective laying farm must first be released by the KAT office.

| 🔟 My data                      | 4 | Laboratory repo         |        |         |               |                   |                |                     |                          |                    |
|--------------------------------|---|-------------------------|--------|---------|---------------|-------------------|----------------|---------------------|--------------------------|--------------------|
| 🛄 Management                   |   | @ New testing root      |        |         |               |                   |                |                     |                          |                    |
| 🚔 Goods report                 |   | Laboratory              | Analys | is type | Salmonella te | st proved positiv | Testing number | Product description | Date of sample receipt 9 | Lab report         |
| Analysis                       | 4 |                         | Alle   | ~       | Al            | ~                 |                |                     |                          |                    |
| <ul> <li>Laboratory</li> </ul> | * | н « Page 1 of 0 » н 6 🗸 |        |         |               |                   |                |                     |                          | No records to view |
| GENERAL                        |   |                         |        |         |               |                   |                |                     |                          |                    |
| s Laboratory report            |   |                         |        |         |               |                   |                |                     |                          |                    |

In order to add a new analysis, click **New testing result**. First you enter the header data: select the laboratory and enter the required data. You can attach the lab report as a PDF document. Click on the Browse button and select the appropriate document on your hard drive. Then click **Submit**.

#### 7.1 Dioxin-/PCB-DL- and ndl-PCB Analysis

To put in the data for Dioxins, PCB and ndl- PCB analysis please select the parameter Dioxin and then fill in the left fields. After this please upload the report and **save data**. The header data of the report are now saved and displayed in the overview.

First select the line, and then add the parameters analyzed by clicking on the button **Add parameter**.

| 📧 My data         | 4 | Laboratory report                |                                 |               |                       |                |       |                  |                          |                    |
|-------------------|---|----------------------------------|---------------------------------|---------------|-----------------------|----------------|-------|------------------|--------------------------|--------------------|
| III Management    | 4 | New testing result               | Obelete                         |               |                       |                |       |                  |                          |                    |
| de Goods report   | 4 | Laboratory                       | KAT-ID/Location                 | Analysis type | Salmonella test prove | Testing number | Pro   | duct description | Date of sample receipt 9 | Lab report         |
| 🜍 Analysis        | 4 |                                  |                                 | Ale           | AI V                  |                |       |                  |                          |                    |
| 🥪 Laboratory      | v | KAT-Test-Labor                   | K_205/00005 Gillekilches Huhn R | Clickine      | No                    |                | 0.005 |                  | 01.01.2018               |                    |
| CIENERAL          |   | 1 1 Page 1 of 1 1 1 5 V          |                                 |               |                       |                |       |                  |                          | Mew 1 - 1 of 1     |
| Laboratory report |   |                                  |                                 |               |                       |                |       |                  |                          |                    |
|                   |   |                                  |                                 |               |                       |                |       |                  |                          |                    |
|                   |   | Add Record                       |                                 | ×             |                       |                |       |                  |                          |                    |
|                   |   | Parameter (Noxin (Eiler) (ng/kg) |                                 | ×             |                       |                |       |                  |                          |                    |
|                   |   | Value                            |                                 |               |                       | Value          |       |                  | Evaluation               |                    |
|                   |   |                                  |                                 |               |                       |                |       | AI               |                          | <b>V</b>           |
|                   |   |                                  | Bon                             | brit X Cancel |                       |                |       |                  |                          | No records to view |

Select the appropriate parameters, enter the analytical result and click **Submit**. Like this you can add any other parameter for the selected report.

In case the entered value is not correct, highlight the entry and click **Edit** to correct it or click **Delete** to remove the entry.

# 7.2 Analysis of salmonella

For the inputs of salmonella analyses please select the head data under parameter **Salmonella**. Automatically the subitem "salmonella proved" opens. Please put in whether salmonella are proved positively (yes) or not (no). Fill in the left fields and upload the report. Then **save**.

| Add Record                      | ×                                                 |
|---------------------------------|---------------------------------------------------|
| Laboratory*                     | KAT-Test-Labor                                    |
| Location*                       | K_205/00005 Glückliches Huhn KAT-Test-Legebetrieb |
| Analysis type*                  | Salmonella                                        |
| Salmonella test proved positive | No                                                |
| Testing number*                 |                                                   |
| Product description*            |                                                   |
| Date of sample receipt*         |                                                   |
| Lab report                      | Browse                                            |
| <                               | >                                                 |
|                                 | Submit Cancel                                     |

# 7.3 Water-, heavy metals-, pesticides-, GMO- and nutrient analyses

These parameters can also be uploaded and saved into the database for own use.

Therefor please select the head data under the corresponding parameters. Fill in the left fields and then upload the report. To finish **save data**.

| Add Record              |                                                   | × |
|-------------------------|---------------------------------------------------|---|
| Laboratory*             | KAT-Test-Labor                                    |   |
| Location*               | K_205/00005 Glückliches Huhn KAT-Test-Legebetrieb |   |
| Analysis type*          | Water                                             |   |
| Testing number*         |                                                   |   |
| Product description*    |                                                   |   |
| Date of sample receipt* |                                                   |   |
| Lab report              | Browse                                            |   |
|                         | Submit Cancel                                     |   |

# 8. Logout

After completing all entries, click **Logout** in the top right corner and close the browser window.

Logout